## **College of Medicine Baghdad University**

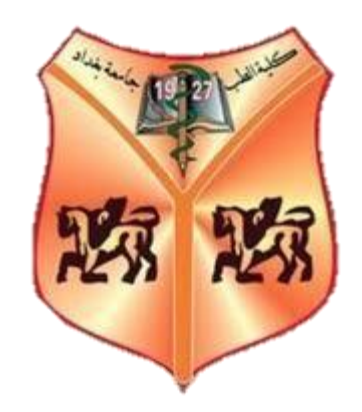

# MICROSOFT WORD 2013

By Lecturer: Omar Abdulkader Al -Adhami

#### Introduction

#### Features and capabilities of word processing

- 1. WYSIWYG editing
- 2. Storing documents for later use
- 3. Erasing and inserting text
- 4. Searching and replacing words
- 5. Moving or copying text
- 6. Wrapping lines and
- 7. Justifying text
- 8. Checking and correcting spelling
- 9. Reviewing style and grammar
- 10. Creating tables
- 11. Inserting and editing graphics
- 12. Tracking changes

#### **Opening a Word Document**

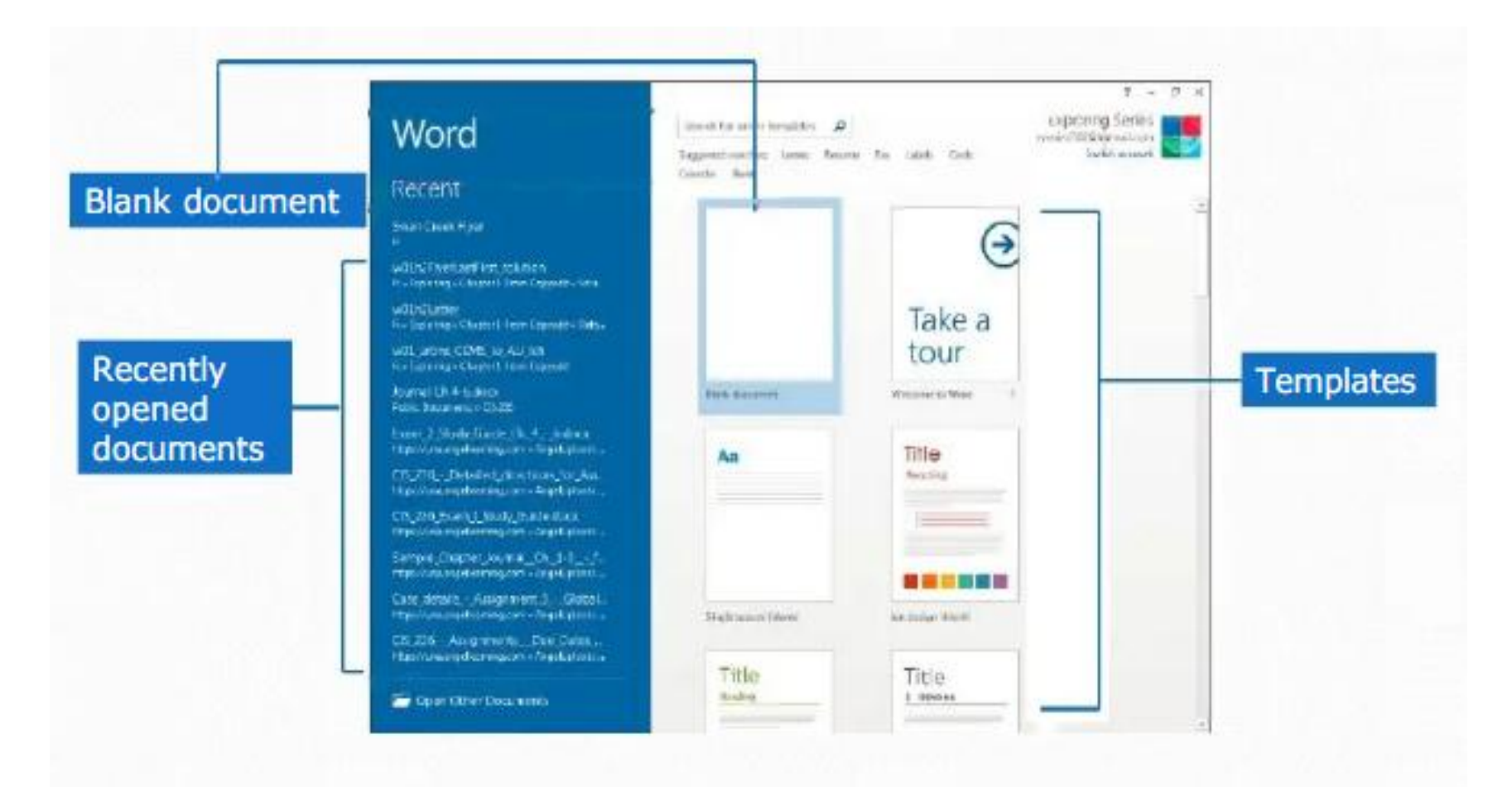

### The Word Interface

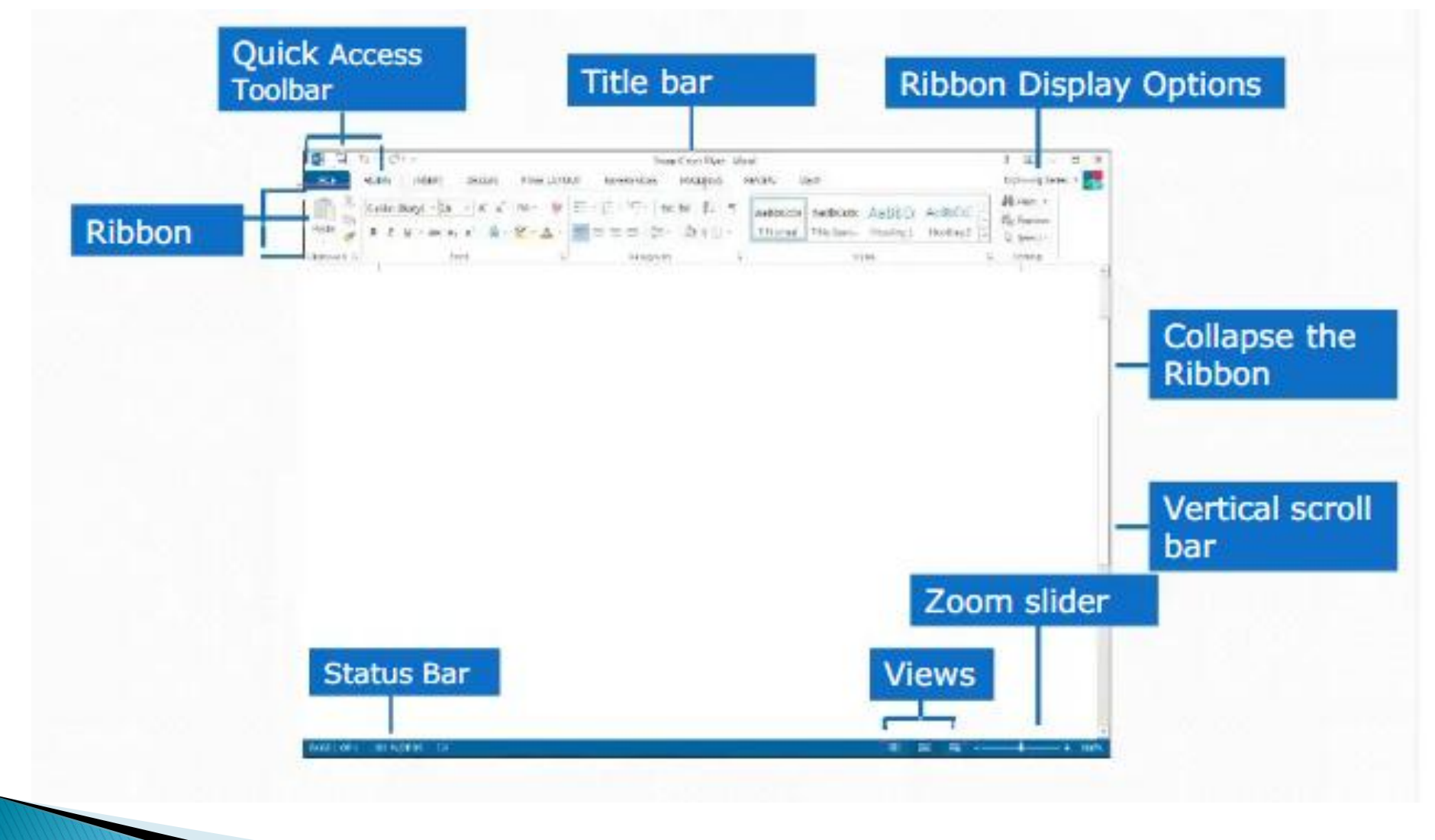

#### <u>Save a Document</u>

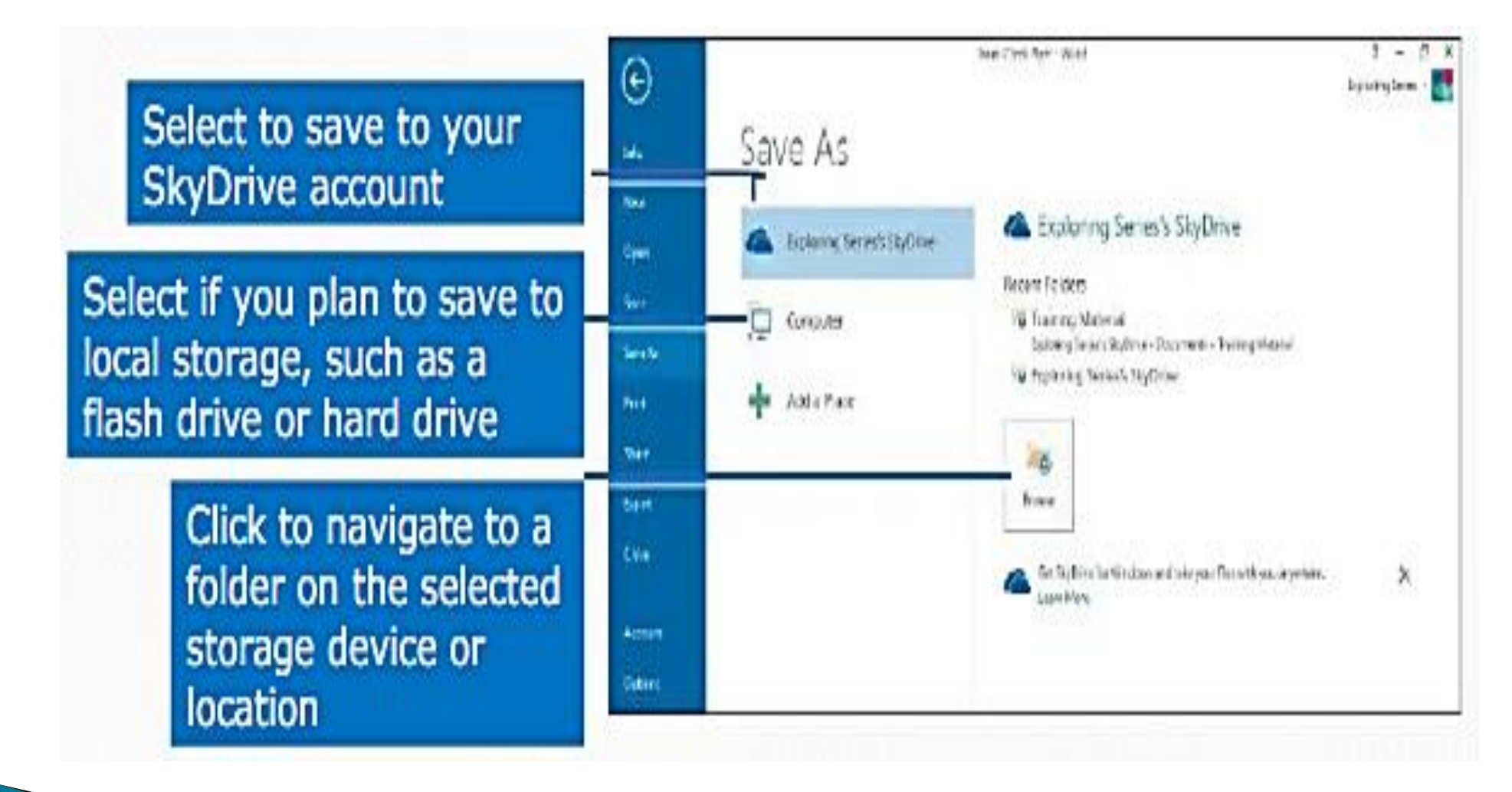

#### Print a document & know the settings

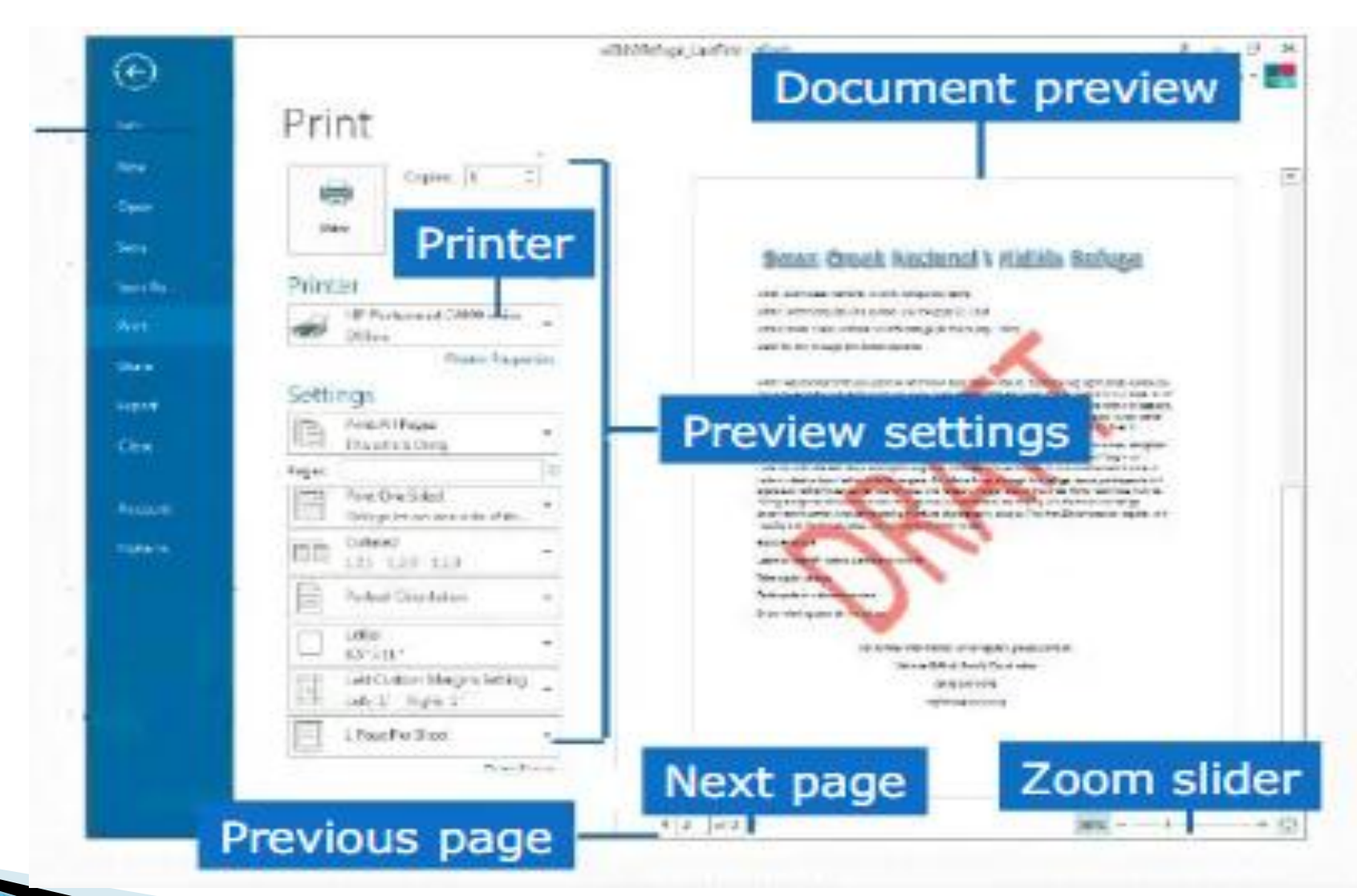

#### **Applying Fonts**

|             | 日子の・                                                                                                    |                                        |                                                     | Decement-Work |                   |                   | 1 10 -                                                                                                    | 9            |  |
|-------------|----------------------------------------------------------------------------------------------------|----------------------------------------|-----------------------------------------------------|---------------|-------------------|-------------------|----------------------------------------------------------------------------------------------------|--------------|--|
| 20200200000 | 45. H241 H6A                                                                                                    | 0.921                                  | ont cizo arrow                                      |               |                   | 11.11             |                                                                                                    | Salery lam - |  |
| ont         | CARR E                                                                                                    |                                        | IIIC SIZE                                           | arrow         | WRONK             | AGENCY ANDIOS     | Hind -                                                                                                    |              |  |
|             | Peste Burns fourth                                                                                                    |                                        | Aeres 10                                            | - 3-11-5 1    | Sorind This Spec. | Hoxing? Heating 1 | Sc Rep Not                                                                                                    |              |  |
|             | Caking a                                                                                                    | n Hoda                                 | (P) Investor                                        |               | Da                |                   | North Contract                                                                                                    |              |  |
|             |                                                                                                    | - da                                   | 10 18 1                                             | 1.1.1.1.4     | COLLECTION OF     | 1. 1. 1. 1.       | Contract of the local division of the local division of the local |              |  |
| Eo          | nt size                                                                                                    | feeti                                  | 108 00                                              |               |                   |                   | No. And                                                                                                    |              |  |
| 1.01        | S De                                                                                                    | OF ERCLAS                              |                                                     |               |                   |                   |                                                                                                    |              |  |
|             | U Georgia                                                                                                    |                                        |                                                     |               |                   |                   |                                                                                                    |              |  |
|             | D Carbea                                                                                                    |                                        |                                                     |               |                   |                   |                                                                                                    |              |  |
|             | 0.850                                                                                                    |                                        |                                                     |               |                   |                   |                                                                                                    |              |  |
|             | the second second second second second second second second second second second second second second second se                                                                                                    |                                        |                                                     |               |                   |                   |                                                                                                    |              |  |
|             | At laws                                                                                                    |                                        |                                                     |               |                   |                   |                                                                                                    |              |  |
|             | anters<br>O tente<br>O Abarro                                                                                                    |                                        |                                                     |               |                   |                   |                                                                                                    |              |  |
|             | attices<br>Otion€<br>OAharon                                                                                                    | ษี สการ                                | 1.4                                                 |               |                   |                   |                                                                                                    |              |  |
|             | attine<br>O ten €<br>O Aharon<br>O atta                                                                                                    | นี้ มาการ                              | 18                                                  |               |                   |                   |                                                                                                    |              |  |
|             | O face E<br>O face E<br>O Abaron<br>O sala<br>O ALABRIC                                                                                                    | 18 11 12<br>A 8                        | 1*                                                  |               |                   |                   |                                                                                                    |              |  |
|             | O territorio<br>O territorio<br>O Alasta<br>O Alasta<br>O anas                                                                                                    | 18 110 12<br>A.S                       | 18                                                  |               |                   |                   |                                                                                                    |              |  |
|             | O terre E<br>O Abaron<br>O atas<br>O Atabelle<br>O areas<br>O areas<br>O areas                                                                                                    | 18 810 12<br>AB                        | 1×<br>/ A                                           |               |                   |                   |                                                                                                    |              |  |
|             | O territ<br>O territ<br>O Aharon<br>O atas<br>O Ataster<br>O areas<br>O areas<br>O areas<br>O areas<br>O areas                                                                                                    | น้ มการ<br>All                         | 18<br>7.4<br>10<br>10<br>10<br>10                   |               |                   |                   |                                                                                                    |              |  |
|             | O face E<br>O face E<br>O Aberon<br>O atos<br>O Atabalita<br>O creas<br>O creas | ট ৪০ ৭০<br>All                         | 18<br>7-4<br>                                       |               |                   |                   |                                                                                                    |              |  |
|             | D face E<br>O face E<br>O Aboron<br>O atas<br>O Atabate<br>O areas<br>O areas<br>O areas<br>O areas<br>O areas<br>O areas<br>O areas<br>O areas<br>O areas<br>O areas<br>O areas<br>O areas<br>O areas<br>O areas<br>O areas<br>O areas                                                                                                    | 18 मान 12<br>A.S<br>उत्तव<br>केन्द्र अ | 18<br>/ A<br>                                       |               |                   |                   |                                                                                                    |              |  |
|             | Attace<br>O tecn E<br>O Aberon<br>O ata<br>O Atalens<br>O anato<br>O anato<br>O anato<br>O Anato<br>O Anato<br>O Anato<br>O Anato<br>O Anato<br>O Anato<br>O Anato<br>O Anato<br>O Anato<br>O Anato<br>O Anato                                                                                                    | ।। ॥॥ १३<br>A.1<br>उत्तव<br>रन्द्र भ   | 18<br>4 A<br>4<br>4<br>4<br>1<br>4<br>1<br>4        |               |                   |                   |                                                                                                    |              |  |
|             | Attions<br>O territ<br>O Aboron<br>O atas<br>O Atabelles<br>O areas<br>O areas                                                                                                    | 11 मान 12<br>A1<br>                    | 18<br>7 A<br>7 A<br>7 A<br>7 A<br>7 A<br>7 A<br>7 A |               |                   |                   |                                                                                                    |              |  |

#### **Changing Text Appearances**

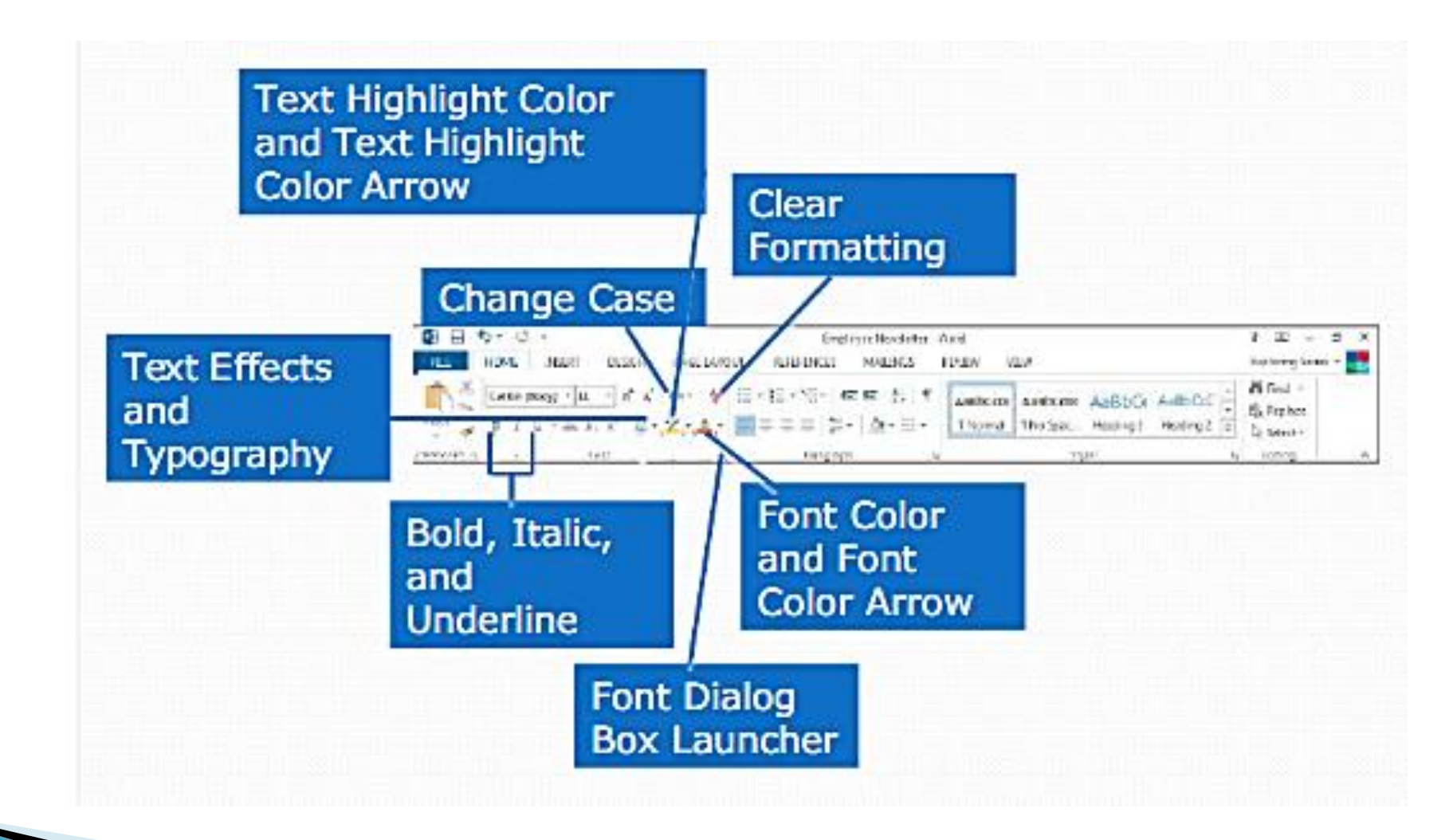

#### Creating lists

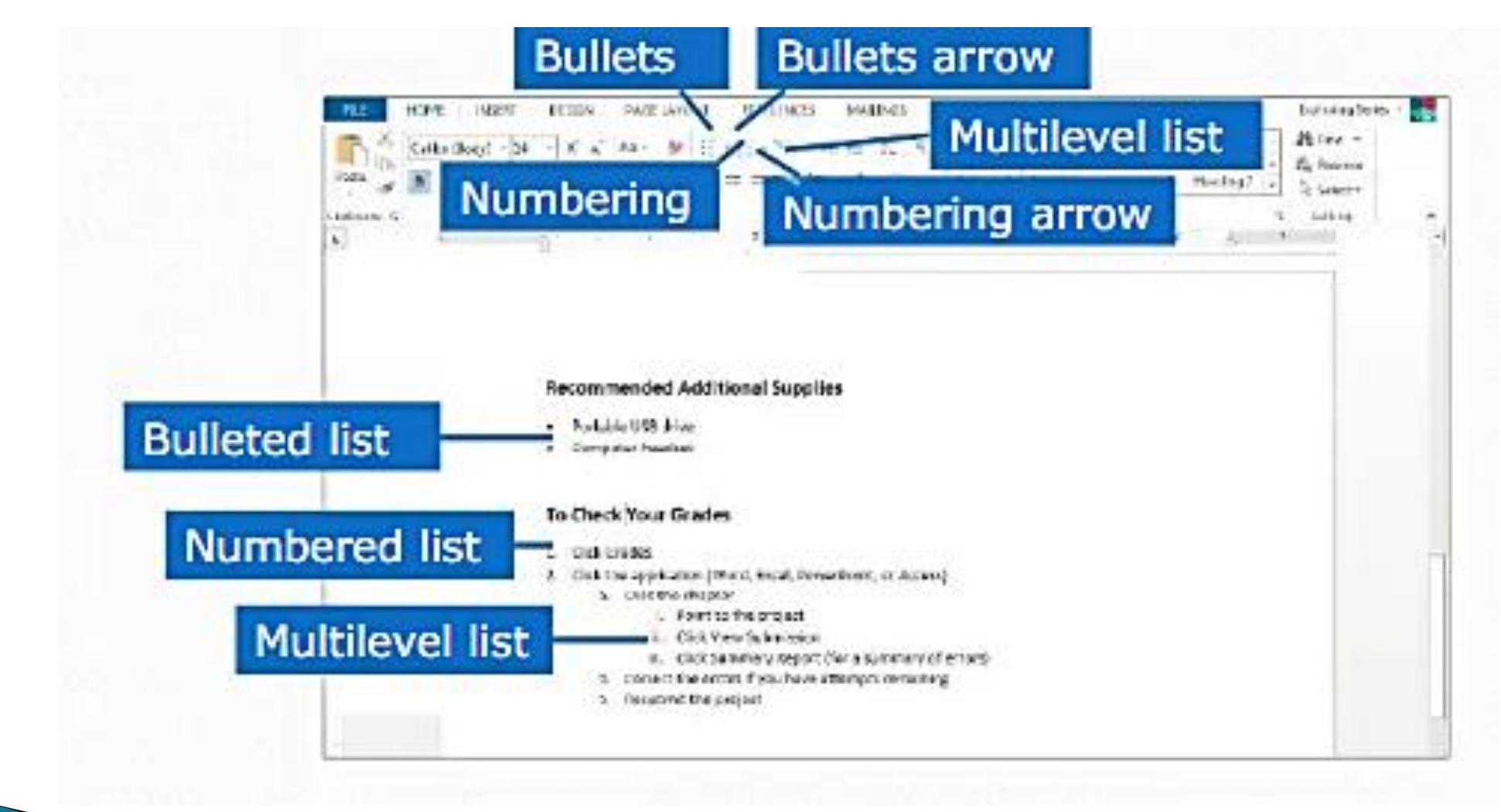

#### Inserting a Table

 To quickly insert a basic table, click Insert > Table and move the cursor over the grid until you highlight the number of columns and rows you want.

| FILE                                | HOME                      | INSERT |        | DESIGN               | PAG    | E LAYOL |
|-------------------------------------|---------------------------|--------|--------|----------------------|--------|---------|
| ilia Cover<br>☐ Blank I<br>iliane B | Page T<br>Page T<br>Greak | able   | Pictur | es Online<br>Picture | Shapes | SmartAr |
| Page                                |                           | 5x2 Ta | ible   |                      |        | ations  |
|                                     |                           |        |        |                      |        |         |

### Modifying Table

- Click and the table appears in the document.
- If you need to make adjustments, you can add table rows and columns, delete table rows and columns, or merge table cells into one cell.

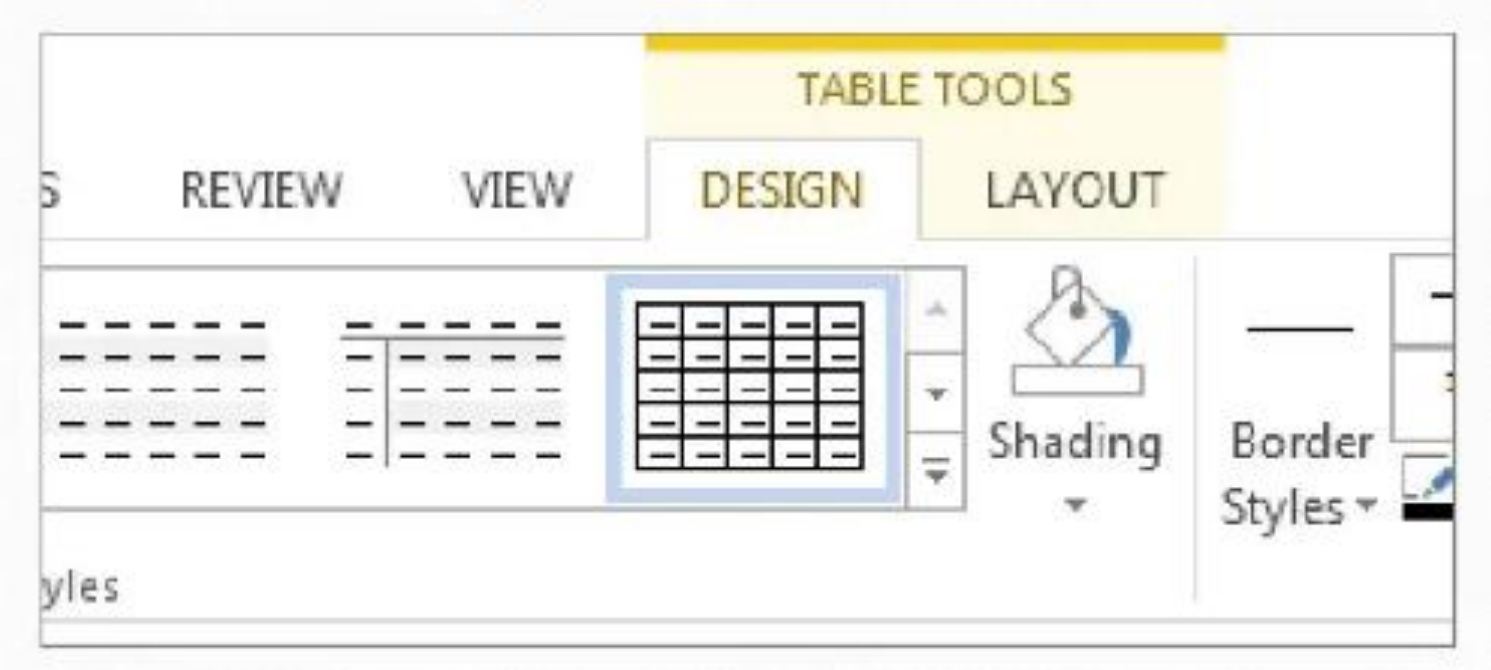

#### **Drawing Shapes**

- 1. Click the Insert tab.
- 2. Click Shapes in Illustrations.
- 3. Click (Rectangle) in Rectangles.

| Home                     | Inset | t Pa    | ige Layout                | Reference     | 5 h   | tarlings | Review  | Vi                        |
|--------------------------|-------|---------|---------------------------|---------------|-------|----------|---------|---------------------------|
| age * age<br>age<br>reak | Table | Picture | Clip Sha                  | pes SmartArt  | Chart | Screensh | ot 🔁 Cr | perlir<br>ookma<br>oss-re |
| T                        | ables |         | R 2 3 1 / 2 1 2 2 3 0 1 0 | cently Used S |       |          |         |                           |

#### **Inserting Pictures**

- Select the Insert tab on the Ribbon, then click the Pictures command
- The Insert Picture dialog box will appear. Select the desired image file, then click Insert.

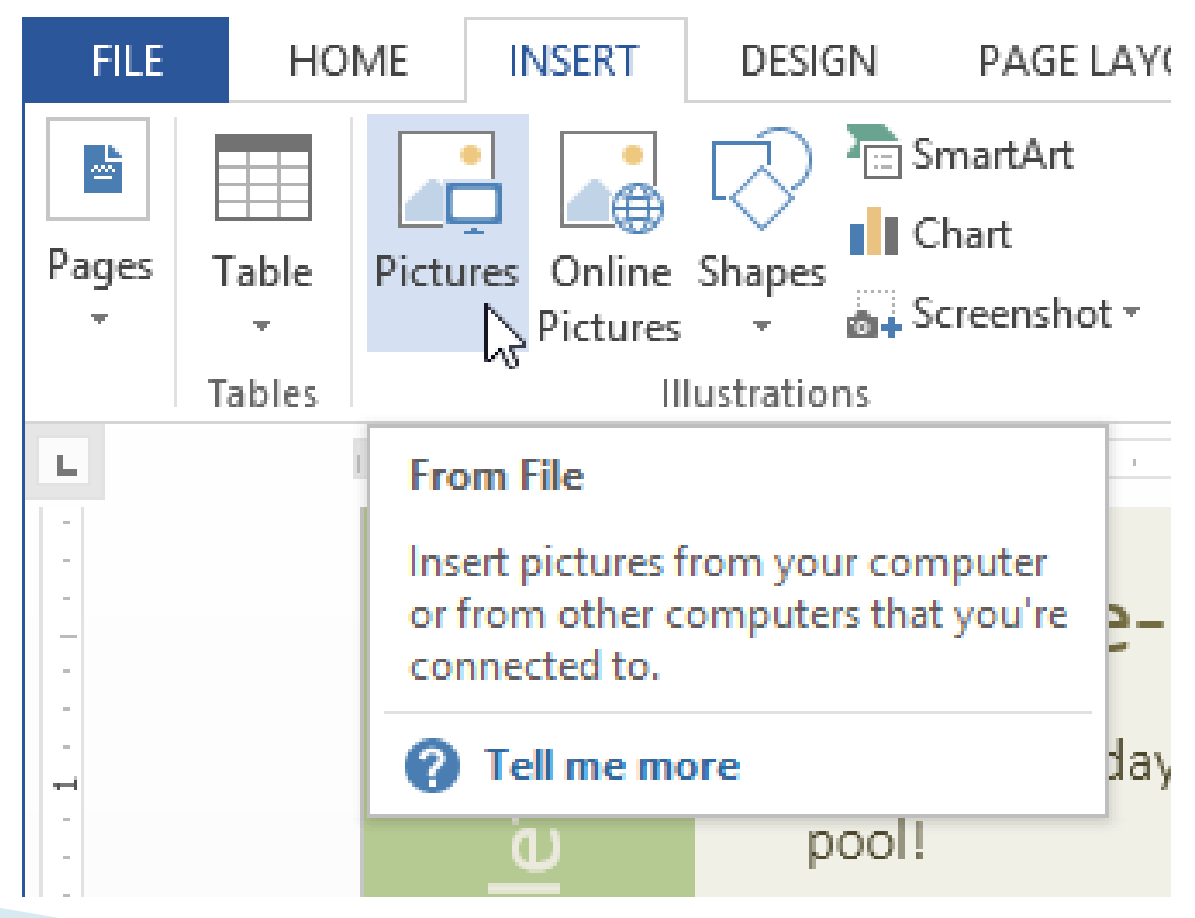

#### **Formatting Pictures**

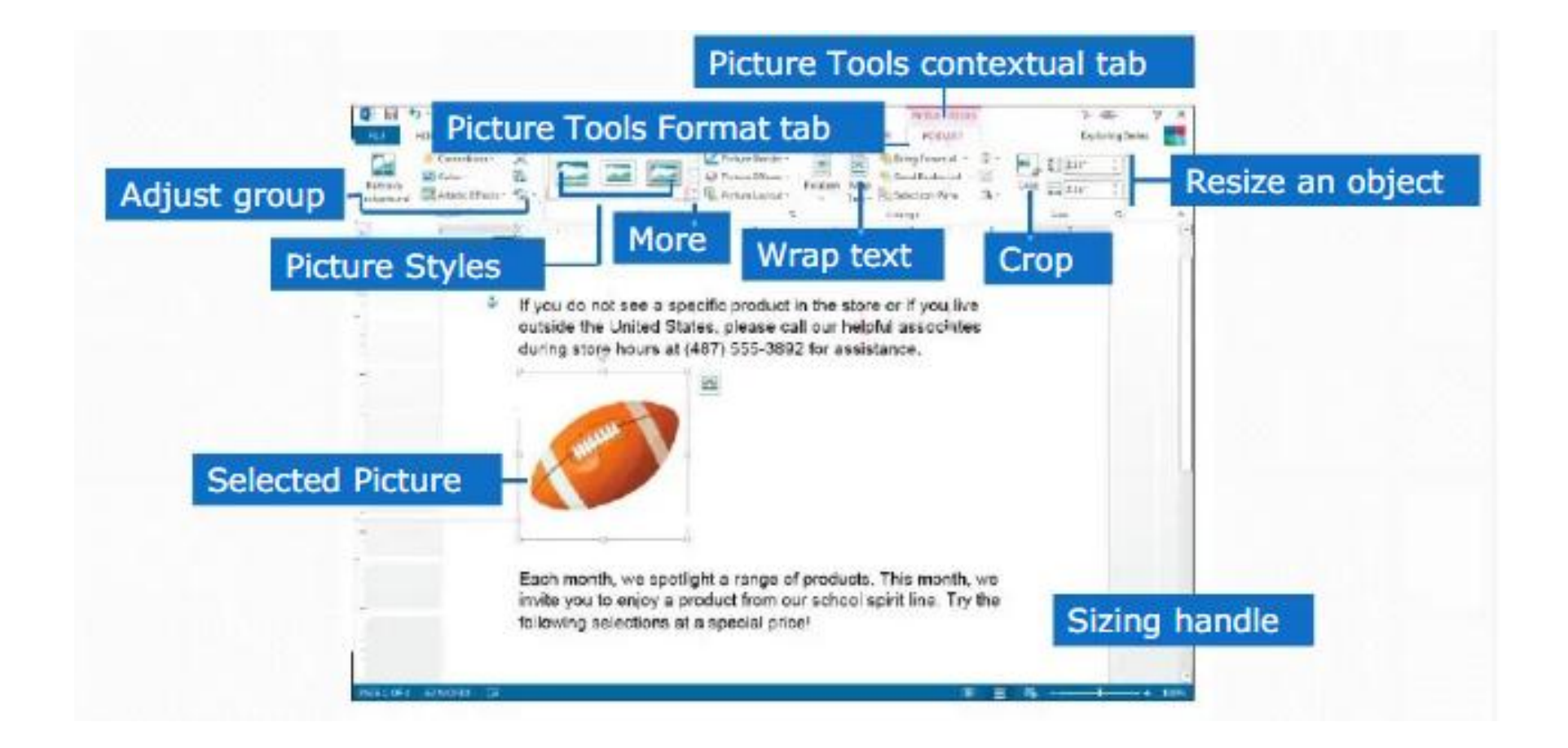

#### **Inserting Text Boxes**

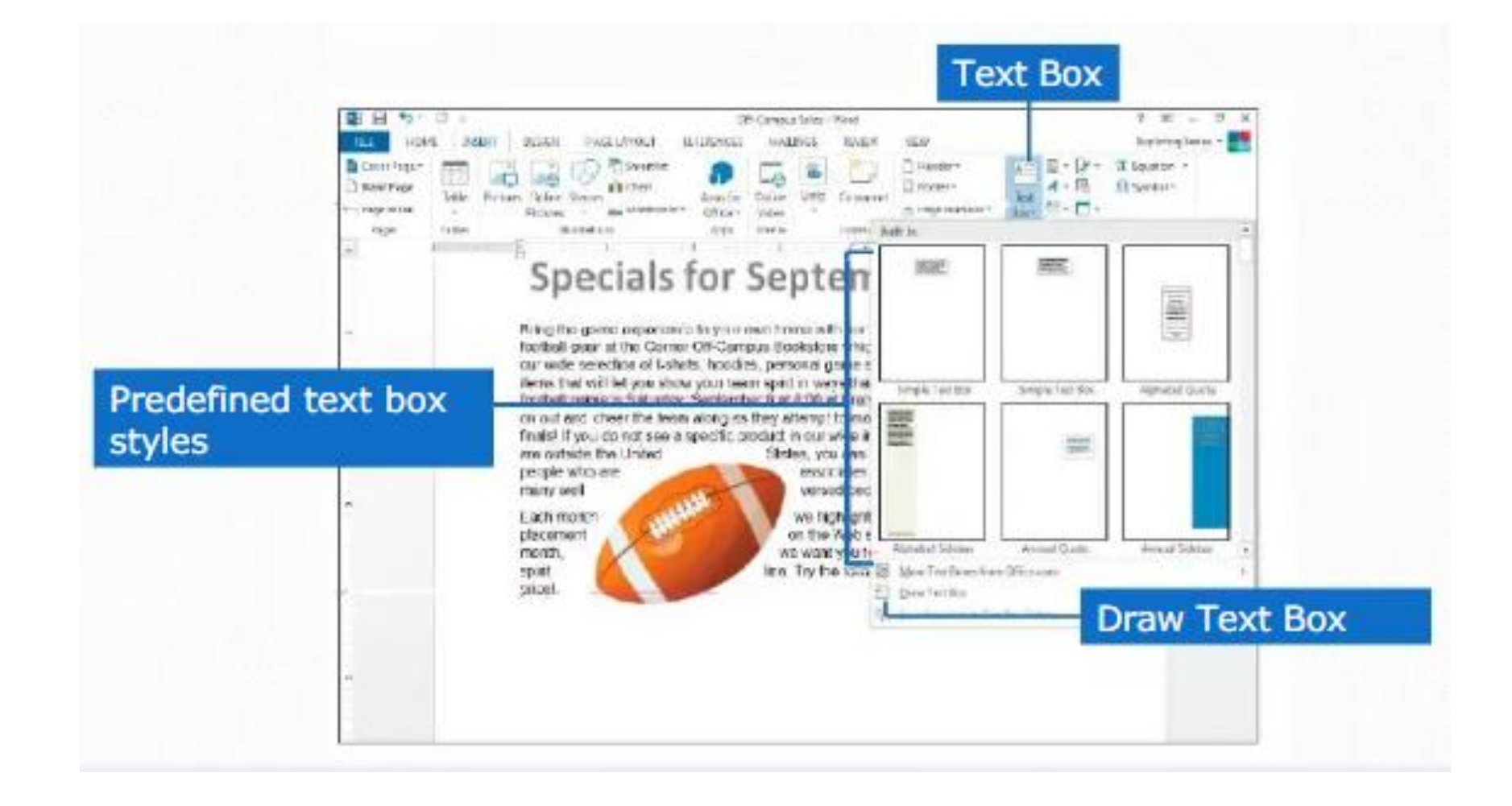

#### Insert a Header or Footer and Page number

- Select the Insert tab, then click the Header or Footer or Page number command.
- In the menu that appears, select the desired preset header or footer or Page number.

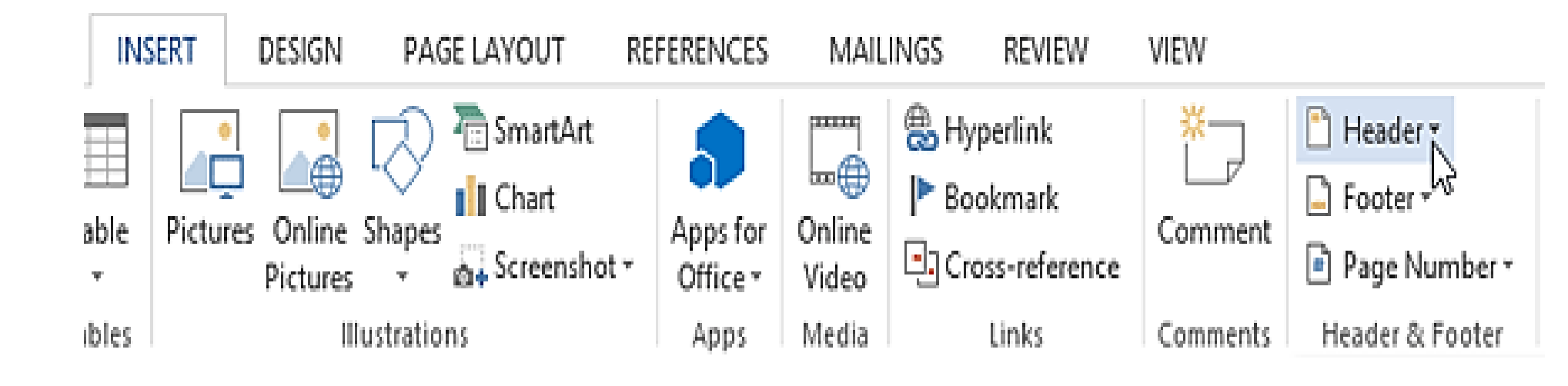